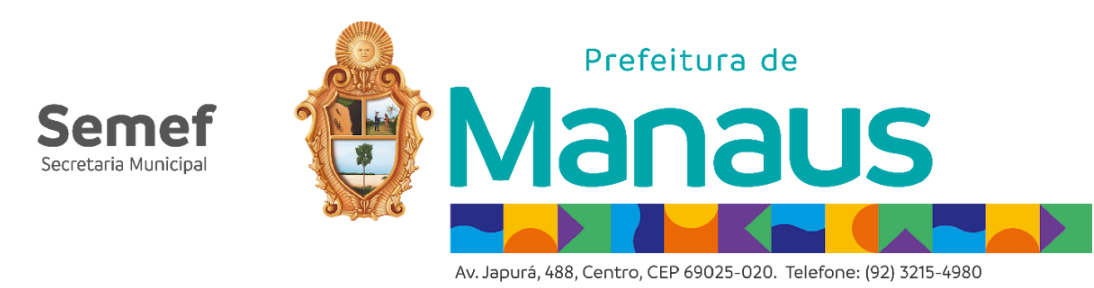

# PROCEDIMENTO PARA RECOLHIMENTO DE ISS EM NFC-E QUANDO NÃO GERAR O IMPOSTO POR ERRO DA NOTA FISCAL OU PROCESSAMENTO

Esse procedimento visa atender a demanda dos contribuintes que emitiram NFC-e sem o ISS declarado e não conseguiram efetuar o recolhimento deste imposto. Serão apresentadas a seguir as etapas para solução do problema:

## <u>1º ETAPA – CORREÇÃO DO ERRO NO XML DA NFC-e</u>

Em regra, a impossibilidade de emissão de guia após emissão da NFC-e se deve pela não declaração do ISSQN e/ou tipo de tributação equivocada, ou seja, erro no preenchimento do XML.

No caso abaixo temos dois erros: **Tag indISS**: deve ser igual a 1 (Exigível) **Tag ISSQN**: deve ser informado vBC, vAliq e vISSQN

| <pre>*<imposto> ERRADO!!!</imposto></pre> | <pre>&gt;&gt; CORRETO!<br/>&gt;200.00<br/>.iq&gt;5.00<br/>:SQN:10.00<br/>mFG&gt;1302603<br/>.stServ&gt;14.01<br/>IISS&gt;1<br/>IIncentivo&gt;2<br/>2N&gt;</pre> |
|-------------------------------------------|----------------------------------------------------------------------------------------------------|
|-------------------------------------------|----------------------------------------------------------------------------------------------------|

O contribuinte deve atentar para o MOPS NFC-e (<u>https://nfse-prd.manaus.am.gov.br/nfse/servlet/hwlistacontribportal</u>):

- Exigibilidade do ISS (tag: indISS; id: U12): <u>1=Exigivel</u>; 2=Não incidência; 3=Isenção; 4=Exportação; 5=Imunidade; 6=Exigibilidade Suspensa por Decisão Judicial; 7=Exigibilidade Suspensa por Processo Administrativo.
- Indicador de Incentivo fiscal (tag: indIncentivo; id: U17): <u>2=Não.</u>

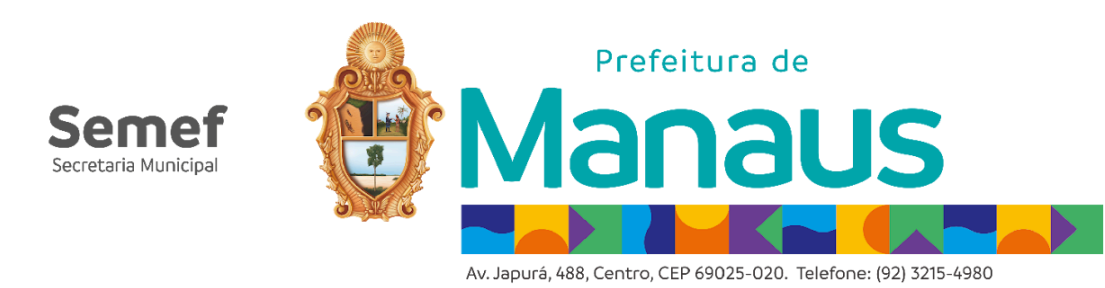

Temos ainda outro caso de erro no XML que não permite a emissão de guia:

Tag ISSQNtot: deve ter os campos vServ, vBC e vISS preenchidos

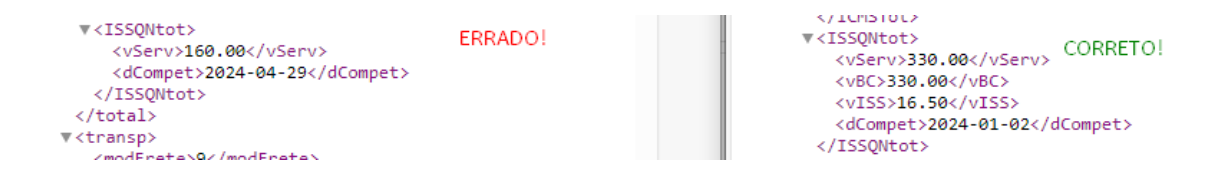

**Resumindo**: O contribuinte deve corrigir seu XML para evitar emissões incorretas e seguir as orientações contidas no MOPS.

### <u>2° ETAPA – APURAÇÃO DO ISSON DEVIDO</u>

Após ter corrigido seu sistema emissor/XML da NFC-e, o contribuinte deverá efetuar o levantamento das NFC-e que não tiveram imposto gerado. Para isso, ele poderá fazer o levantamento da maneira que achar mais adequado e apurar o imposto por competência não recolhido.

Ou ainda solicitar apoio da Gerência de Monitoramento de Sistemas Fiscais via e-mail (<u>nota.monitoramento@manaus.am.gov.br</u>) com título: NFC-e – GERAÇÃO DE GUIA e no corpo do texto informar que houve erro na emissão das NFC-e, encaminhar CNPJ, CMC, XML errado (antes da correção), XML correto (após a correção) e as competências em que foram emitidas os XML indevidos.

**Resumindo**: Nessa etapa o contribuinte já deve ter corrigido o erro de emissão e apurar os valores de ISS por competência que não foram recolhidos.

## <u>3° ETAPA – DECLARAÇÃO E RECOLHIMENTO DO ISSON DEVIDO</u>

Nessa etapa, o contribuinte deverá acessar o sistema Nota Manaus > Escrituração > Declarações > Documentos Recebidos:

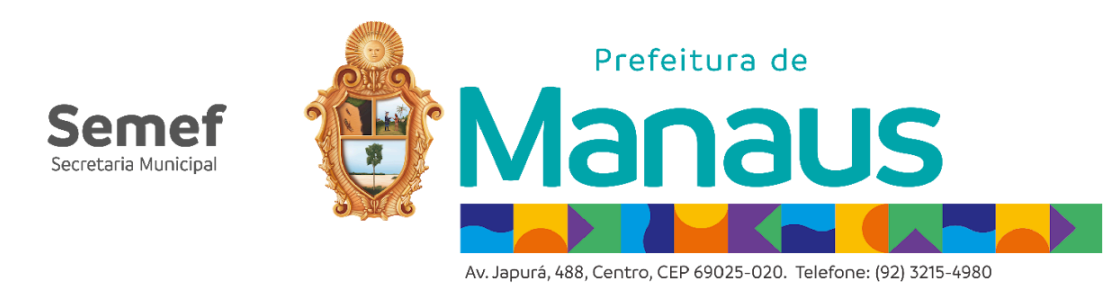

| DECLARAÇÃO DE DOCUMENTO RECEBIDO            |                       |      |           |          |          |             |            |        |        |         |
|---------------------------------------------|-----------------------|------|-----------|----------|----------|-------------|------------|--------|--------|---------|
| DATA                                        |                       |      |           |          |          |             |            |        |        |         |
| Ano/Mês 1/2024 V                            |                       |      |           |          |          |             |            |        |        |         |
| Autorizado movimentação a partir de: 1/2019 |                       |      |           |          |          |             |            |        |        |         |
|                                             | 🔎 Pesquisar 🔛 Incluir |      |           |          |          |             |            |        |        |         |
| Número                                      | Emissão               | Тіро | Prestador | CPF/CNPJ | Operação | Valor Total | Visualizar | Recibo | Editar | Excluir |
| Anterior 1 v Próximo                        |                       |      |           |          |          |             |            |        |        |         |

Escolha a competência da emissão do grupo de Notas Fiscais e clique em "Incluir"

| DECLARAÇÃO DE DOCUMENTOS RECEBIDOS |                       |                   |          |  |  |  |  |  |  |
|------------------------------------|-----------------------|-------------------|----------|--|--|--|--|--|--|
| Referência: Janeiro / 2024         |                       |                   |          |  |  |  |  |  |  |
| Número:                            | 999999 Série: 0       | ✔ Modelo da Nota: | NFCE65 ¥ |  |  |  |  |  |  |
| Tipo do Doc:                       | NFCe V Status:        |                   |          |  |  |  |  |  |  |
| Dia de Emissao                     | 1 •                   |                   |          |  |  |  |  |  |  |
| PRESTADOR DE SE                    | RVIÇO                 |                   |          |  |  |  |  |  |  |
| CPF/CNPJ:                          | Razão Social: EMPR    | ESA TESTE         |          |  |  |  |  |  |  |
| Municipio:                         | 243 PMANAUS UF: AM    |                   |          |  |  |  |  |  |  |
| E-Mail:                            | NFSE@MANAUS.AM.GOV.BR |                   |          |  |  |  |  |  |  |
| TRIBUTAÇÃO                         |                       |                   |          |  |  |  |  |  |  |
| Operação:                          | Retenção do ISSQN 🗸   |                   |          |  |  |  |  |  |  |

Número: 99999 Série: 0 Modelo de Nota: NFCE65 Tipo de Doc: NFCe Dia da Emissão:1 CNPJ: CNPJ da própria empresa Operação: Retenção do ISSQN

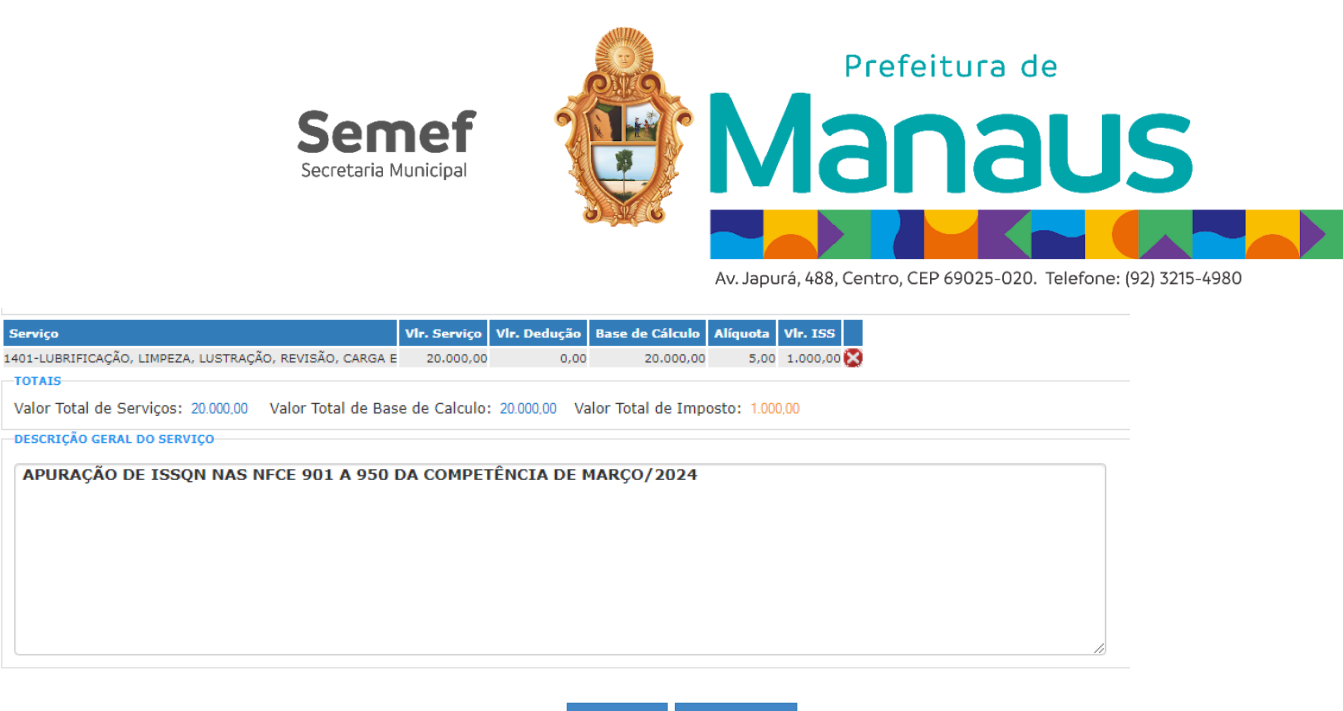

ຳ Voltar 🛛 🛱 Declarar

Vlr Serviço: Valor total das Notas Fiscais nessa competência Descrição: Apuração do ISSQN nas NFC-e XXXX a XXXX da competência de XXXX/XXXXX

Após os preenchimentos, clique em "Declarar". Você poderá consultar a declaração naquela competência:

| DECLARAÇÃO DE DOCUMENTO RECEBIDO                                 |          |                   |             |            |          |        |         |  |  |
|------------------------------------------------------------------|----------|-------------------|-------------|------------|----------|--------|---------|--|--|
| DATA<br>Ano/Mês 1/2024 ∨                                         |          |                   |             |            |          |        |         |  |  |
| Autorizado movimentação a partir de: 1/2019<br>Pesquisar Incluir |          |                   |             |            |          |        |         |  |  |
| Número Emissão Tipo Prestador                                    | CPF/CNPJ | Operação          | Valor Total | Visualizar | Recibo   | Editar | Excluir |  |  |
| 9999901/01/2024NFCe EMPRESA TEST                                 |          | Retenção do ISSQN | 20.000,00   | <u>a</u>   | <b>a</b> | 2      | 8       |  |  |
| Anterior 1 v Próximo                                             |          |                   |             |            |          |        |         |  |  |

Feitas as declarações, seguir para Conta Corrente > Emissão de Guias:

| Período de Referência: | Janeiro 🖌 2024 |
|------------------------|----------------|
| ituação da Guia:       | Todos 🗸        |
| Recolhimento:          | Substituição 🗸 |
| ipo documento:         | NFSe ¥         |
| aída:                  | PDF 🗸          |

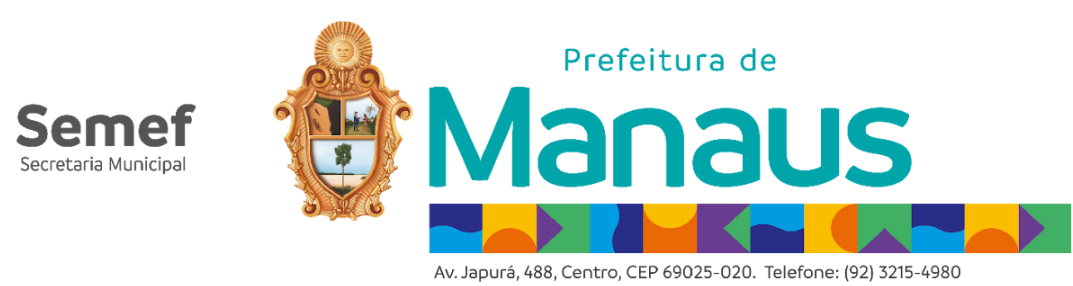

#### **Período**: mês e ano da declaração **Recolhimento**: Substituição **Tipo de Documento**: NFS-e

Após isso, clique em "Gerar Guia" e "Selecionar Documentos":

| SELECIONAR DOCUMENTOS A PAGAR                                      |            |                    |               |           |            |             |            |  |  |
|--------------------------------------------------------------------|------------|--------------------|---------------|-----------|------------|-------------|------------|--|--|
| INFORMAÇÃO: O numero máximo de notas em uma guia avulsa é 150.     |            |                    |               |           |            |             |            |  |  |
| S Voltar 🖬 Confirmar                                               |            |                    |               |           |            |             |            |  |  |
| 🗹 Marcar Todos 🔲 Desmarcar Todos 🗹 Tipo: NFSE 🗹 Tipo: Dec. Emitida |            |                    |               |           |            |             |            |  |  |
| Nº Doc Tipo Doc.                                                   | Data       | CPF/CNPJ Prestador | Prestador     | Serviço   | Vir. ISSQN | Retificação | Vlr. Saldo |  |  |
| 99999 NFCe                                                         | 01/01/2024 | 4L                 | EMPRESA TESTE | 20.000,00 | 1.000,00   |             | 0,00       |  |  |

Após selecionado o documento de declaração, clique em "Calcular" e "Gerar"

|                                                                                                    |                                                 |                                          | Data Valio                                  | dade:           | 03/06/     | 2024 🛗                     |
|----------------------------------------------------------------------------------------------------|-------------------------------------------------|------------------------------------------|---------------------------------------------|-----------------|------------|----------------------------|
| VALORES DA GUIA                                                                                                    |                                                 | RESUMO DAS                               | S NOTAS                                     |                 |            |                            |
| Valor da<br>Substituição(R\$):<br>Valor da Multa (R\$):<br>Valor dos Juros (R\$):<br>Valor da Correção (R\$):<br>Valor Total (R\$): | 1.000,00<br>200,00<br>50,00<br>0,00<br>1.250,00 | Quantidade<br>Valor do Se<br>Valor da Se | e de Docum<br>erviço(R\$):<br>ubstituição(I | entos:<br>R\$): | /          | 1<br>20.000,00<br>1.000,00 |
| い Poc Pocumento                                                                                                    | Selecionar Docu                                 | umentos<br>Prestador                     | Servico I                                   | ar              | Gerar      | Vir. Saldo                 |
| 99999Declaração 01/0                                                                                                    | 01/2024                                         | EMPRESA TEST                             | TE 20.000,00 1.                             | .000,00         | metincuçuo | 0,00                       |

Com a(s) guia(s) gerada(s), o contribuinte deverá efetuar o pagamento de toda(s), conforme cada caso.

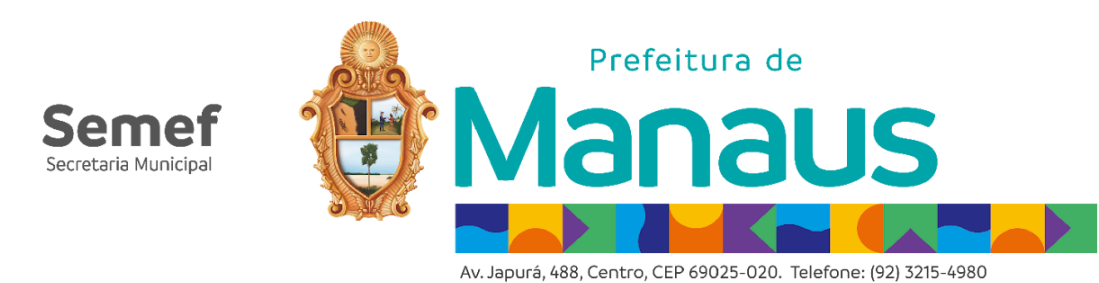

#### <u>4° ETAPA – ALOCAÇÃO DE PAGAMENTO E FINALIZAÇÃO DO PROCESSO</u>

O contribuinte deverá acompanhar o pagamento das declarações até sua compensação no Nota Manaus. Após a compensação, encaminhar e-mail para Gerência de Monitoramento de Sistemas Fiscais (GEMSI) via e-mail (<u>nota.monitoramento@manaus.am.gov.br</u>) com título: NFC-e – PROCESSO DE ALOCAÇÃO e no corpo do texto informar as competências em que foram feitas as declarações e as NFC-e relacionadas para cada competência.

A GEMSI irá analisar toda a documentação e efetuará o processo de alocação de pagamento das declarações nas NFC-e que não tiveram recolhimento de ISSQN, encerrando o procedimento.